# **Using a Destiny Resource List**

In your Library List, you can collect information about the titles, web pages and online resources that interest you, and then edit and print the list. You can use the list for finding the titles on the library shelves and when researching a classroom project or report.

### • How do I add items to my List?

To add an item to your List, click [Add to this list] on any Search Results list or on any item details page. You can also add items from WebPath Express and online resources from OneSearch. If an item is already in your List, [In This List] appears next to the title. Click [In This List] to open the List the title is in. When the list is displayed, you have the option to Save it or Email it using the drop-down list next to [I want to...

### How do I remove titles from my List?

If you no longer want a title in your List, click [remove] next to the title to remove it or click at the bottom of the list to remove them all.

## • How do I print my List?

If you want to print your List, you have three choices:

If you want a printout of the information in your List—the title, material type, call number, author, the date of publication, and the copy availability—make sure that the List is sorted the way you want it. Then, click [printable] for a printable version of your List.

If you want a more formal reading list, a bibliography formats the title information using MLA guidelines, but also includes the call number for the title, which makes it easier to find on the shelves. You can also include notes for each title (the book summary that appears at the top of the Title Details page).

Go to the bottom of your List and select "Bibliography" from the Create list. Next, choose the way you want the bibliography sorted, and whether or not you want to include the notes. Then enter a name for the bibliography and click [Go].

If you need an MLA-formatted citation list for a research paper, go to the bottom of your List and select "Citation" from the Create list. Next, enter a name for the citation list and click [Go]. If some of the entries aren't as complete as you would like, click [citation] next to the title to update the information.

All of the printable lists appear in a new browser. To print the list, choose your browser's Print option.

# • What are citations?

When a title is added to your List, Destiny automatically creates an MLA citation using the information in the title's record. This citation is used whenever you print a Citation list. If some of the entries aren't as accurate or as complete as you would like, click [citation] next to the title to update the citation.

### • How do I save my List?

You must be logged in for Destiny to save your List for you. You can also save your List as a text (.txt) file. From the [I want to... list, select "Save as text" and click [Go]. 10/8/2001/DBF